| 一、综合                      | 服务平台          | 台        |               |
|---------------------------|---------------|----------|---------------|
|                           | 点击            | 进入综合     | 服务平台          |
| 信息服务                      |               |          |               |
| <b>:</b> 中国土 <sup>1</sup> | 也估价师与土地到      | 登记代理人协会结 | 合服务平台         |
| 🕗 资格考试                    | <b>會</b> 继续教育 | ❤会员入会    | <b>自</b> 登记代理 |
| <b>山</b> 机构备案             | 🖄 报告备案        | 💼 交易案例   | 💼 科研系统        |

- ▶ 网址: http://platform.creva.org.cn/org/
- ▶ 综合服务平台整合了"机构管理、执业登记、继续教育、资信评级、会费缴纳"等多个系统,一次登录即可办理协会各项业务,具体包括:

| <b>()</b> | 国土地估价师与日<br>IINA REAL ESTATE VALUER | 土地登记代理人协会<br>SS AND AGENTS ASSOCIATION | 综合服务     | 务平台        |         |          |  |
|-----------|-------------------------------------|----------------------------------------|----------|------------|---------|----------|--|
| 入口导航:     | 🛕 机构登录                              | 💄 个人会员登录                               | 鲁 省级协会登录 | 圖 行业监管部门登录 | 會相关单位登录 | 魯 社会公众查询 |  |

机构登录

- ▶ 会籍服务: 机构信息变更、电子会员证书、公示信息查看、会籍注销
- ➤ 会费服务:会费金额确认、单位与个 人会费缴纳、发票开具
- ➤ 会员入会:确认入会流程、在线填写 入会信息、线上提交入会材料
- ▶ 执业登记:确认机构内执业估价师信息、注销已离职人员

个人会员登录

- ➤ 会籍服务: 个人信息变更、电子 会员证书、入会退会申请
- ➤ 会费服务:缴纳个人会费、缴费 情况确认
- ▶ 执业登记:初始、转移、注销执 业登记,执业信息变更

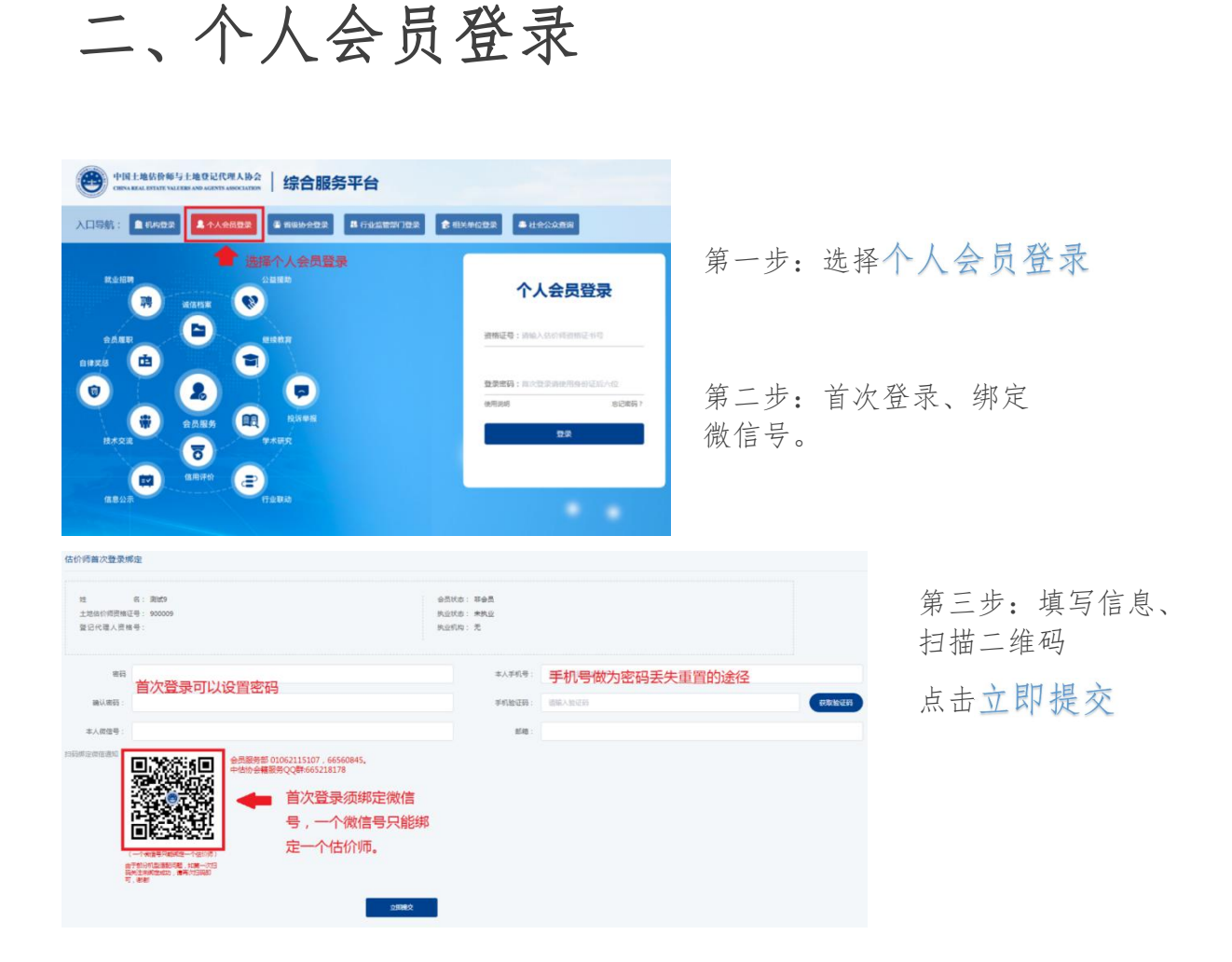

## (一) 个人入会、初始登记

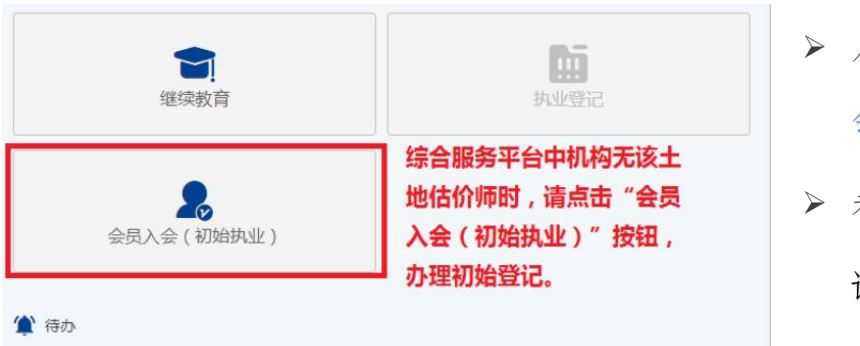

- ▶ 人员登录后在主界面选择 会员入会。
- ▶ 未办理入会的人员初始登

记与会员入会一并办理。

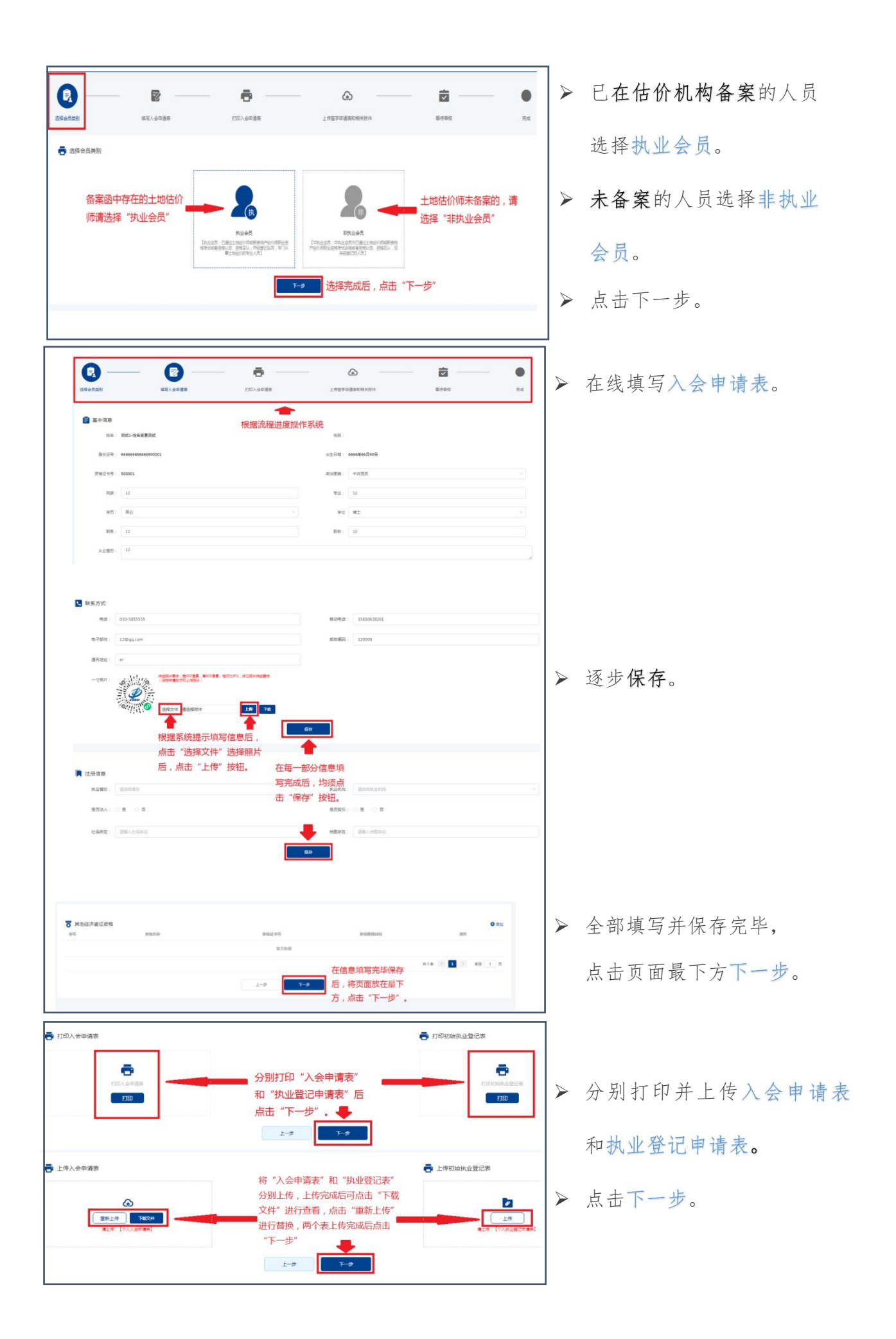

| 提示 ×<br>④ 提文审核后将不能修改数谓,是否进境?<br>取用                                    | > | 确认信息填写无误,<br>点击确定。 |
|-----------------------------------------------------------------------|---|--------------------|
| 正核意见: 您的申请已经提交审核,请耐心等候。     如有疑问请联系会员发展部电话: 010-62115107、010-66560845 | A | 等待审核。              |

## (二)转移登记

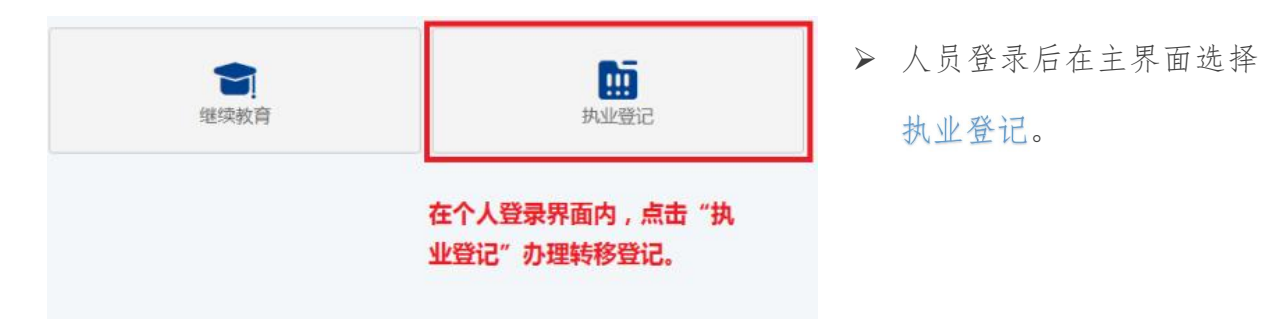

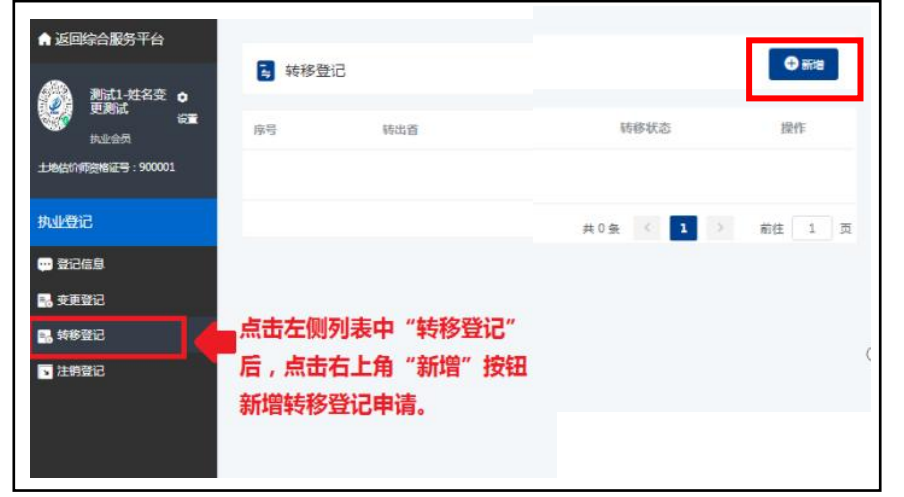

- ▶ 点击左侧列表里 转移登记。
- ▶ 然后点击右上角 新增按钮。

| 转移登记管理                   |                       |                        |                   |                          |                               |               | 1+         | HT VA Jul |    |     |     |
|--------------------------|-----------------------|------------------------|-------------------|--------------------------|-------------------------------|---------------|------------|-----------|----|-----|-----|
|                          |                       | ,测试1-姓名变到              | 更测试转移登            | 记                        |                               |               | > 填        | 与资料。      | 0  |     |     |
| 泛 填写转移                   | 記 〉                   | 8 118K                 | 移中请表              | > 0                      | 上传转移申请表                       |               |            |           |    |     |     |
| ℓ 填写转移信息                 |                       |                        |                   |                          |                               |               |            |           |    |     |     |
| 转出首: 北京                  | 市                     |                        | 转出机构:             | 测试机构会员                   |                               |               |            |           |    |     |     |
| 44 ) 54 .                | Devilae 1 de-         |                        | 45 3 40 45 s      | 200 m 100 kg y 100 kg    |                               | -             |            |           |    |     |     |
| 24/18 · · · ·            | 填写资料后点                | 击"下一步"                 | 97/004.           | agrepent/come            |                               |               |            |           |    |     |     |
| 拉爾伊威辛亚。                  |                       | +                      | 135(170)(41)2.    |                          |                               | -             |            |           |    |     |     |
|                          |                       | -त                     | -#                |                          |                               |               |            |           |    |     |     |
| h transferige to the set |                       |                        |                   |                          |                               |               |            |           |    |     |     |
| 7101转称中国农                |                       |                        |                   |                          |                               |               |            |           |    |     |     |
| 14-2                     | 副房1.他名志莱恩诗            | 转移登记申                  | □请表<br>           | 1                        |                               |               |            |           |    |     |     |
| 资格证书号 (或管理号)             | 900001                | 执业型                    | 11.1 H            | 测试                       | 0                             |               | > 打        | 印表格。      | D  |     |     |
| 身份证号码                    | 6666666666690000<br>1 | 继续数音                   | 累计学时              |                          | 0                             |               |            |           |    |     |     |
| 个人社会保                    | 验机构                   |                        |                   | 1                        |                               |               |            |           |    |     |     |
| 人事档案存                    | <b>败机构</b>            |                        |                   | 7                        |                               |               |            |           |    |     |     |
| 转出机构                     | -                     |                        | 谢斌机构会员            |                          |                               |               |            |           |    |     |     |
| 結入机物                     |                       |                        | 附成机构非全局 - 面容      | ·제···                    |                               | -             |            |           |    |     |     |
| ¥入机构登见:<br>張人猛字::        |                       | 麦格后,点司                 |                   | <b>Б9</b>                |                               |               |            |           |    |     |     |
| 移登记管理                    |                       |                        |                   |                          |                               | ×             |            |           |    |     |     |
|                          |                       | 则试1-姓名变更               | 则试转移登记            |                          |                               |               |            |           |    |     |     |
| ∽ 填写转移信                  | e >                   | '∽ 打印转移                | 申请表               |                          | 传转移申请表                        |               |            |           |    |     |     |
| ▲ 上传转移申请表                |                       |                        |                   |                          |                               | ~             | < 1        | 仕中は       | +  | 旧六日 |     |
| -                        |                       |                        |                   |                          |                               |               | - <u>-</u> | 传中谊       | 衣, | 旋父耳 | ■桜。 |
|                          |                       | 日<br>一<br>上時報報<br>上時報報 | 将打印<br>传至本<br>上传至 | D出来的表格<br>地电脑后,<br>逐统后,点 | 加盖公章后扫描<br>点击"上传"推<br>击"提交审核" | 第上<br>安钮<br>。 |            |           |    |     |     |
|                          | l                     | £-#                    | 提文审核              | ]                        |                               |               |            |           |    |     |     |

| (三) 注销登                                                                                                    | 记                                                |                                                                         |
|----------------------------------------------------------------------------------------------------|--------------------------------------------------|-------------------------------------------------------------------------|
| <b>全</b><br>継续教育                                                                                                    | ●                                                | ▶ 人员登录后在主界面选择<br>执业登记。                                                  |
| 助业登记           ● 2026.8           ● 50000           ● 50000           ● 50000           ● 50000           ● 10000           ● 10000           ● 10000           ● 10000           ● 10000           ● 10000           ● 10000           ● 10000           ● 10000           ● 10000           ● 10000           ● 10000           ● 10000           ● 10000           ● 10000           ● 10000           ● 10000           ● 10000           ● 10000           ● 10000           ● 10000           ● 10000           ● 10000           ● 10000           ● 10000           ● 10000           ● 10000           ● 10000           ● 10000           ● 10000           ● 10000           ● 10000           ● 10000           ● 10000           ● 10000           ● 10000           ● 10000           ● 10000           ● 10000           ● 10000 <td< th=""><th>● ####################################</th><th>▶ 点击注销登记。</th></td<> | ● ####################################           | ▶ 点击注销登记。                                                               |
| 注销登记管理                                                                                                    | 更测试注销登记                                          |                                                                         |
| 2 填写注销信息         5 打印           2 填写注销申请         填写资料后点击           申谢注明人:         其业土地估价师本人                                                                                                    | 主動申请表<br>* <b>下一步</b><br>申请注動原因: 満近際注動原因 ><br>-步 | <ul> <li>▶ 填写注销原因,<br/>点击下一步。</li> <li>▶ 打印并上传申请表,<br/>提交审核。</li> </ul> |

| 姓名        | 测试1-姓名变更测试                                                                                                    | 性别                                                  | 出生日期                                             |             | 0        |                  |                   |                                                        |
|-----------|----------------------------------------------------------------------------------------------------|-----------------------------------------------------|--------------------------------------------------|-------------|----------|------------------|-------------------|--------------------------------------------------------|
| 资格证书号/管理号 | 900001                                                                                                    |                                                     | 执业登记号                                            | 测试          | 2        | 同 測げ1 研友本再測げ 注閉る |                   |                                                        |
| 身份证号码     | 6666666666900001                                                                                                    |                                                     |                                                  |             | ©/////\@ | ■ 闪风17注台文史闪风7工物) | E IC              |                                                        |
| 执业机构      | 测试机构会员                                                                                                    |                                                     |                                                  |             |          | > 打印注销申请表        |                   | ▲ 上传注销申请表                                              |
| 申请人       | ■ 执业土地估价师本人 □ 从业机构                                                                                                    |                                                     |                                                  |             |          |                  |                   |                                                        |
| 申请注册登记原周  | □ 希勒提70電野<br>□ 公务员或第2公职<br>□ 公务员或第2公职<br>□ 不具有完全限行<br>□ 无过期的社场所<br>□ 定到期地公司<br>図 起進土地府古场和<br>□ 常加斯注意所出<br>□ 常加斯注意所出<br>■ 市街主期外止<br>至 月<br>■ 市街主期小<br>単<br>二<br>単<br>二<br>二<br>二<br>二<br>二<br>二<br>二<br>二<br>二<br>二<br>二<br>二<br>二 | 人为死 不少教育记的情形<br>不少教育记的情形<br>专生学校的情形<br>人为死 不少教育记的情形 | ≌<br>₩个月<br><b>, <u>点击</u> "下一步</b><br>从注意风 (単)で |             |          |                  | 将<br>扫<br>上(<br>后 | 打印出来的表格加盖公章<br>描上传本地电脑后,点击<br>传"按钮"上传至系统<br>,点击"提交审核"。 |
|           | 确认打印                                                                                                    |                                                     | ±-#                                              | <b>下──鈔</b> |          |                  |                   |                                                        |